# N-COM EASYSET QUICK GUIDE

Installation des Programms auf dem Mac (Betriebssystem iOS) und wichtigste Operationen

| INSTALLATION VON "N-COM EASYSET"     | 2 |
|--------------------------------------|---|
| UPDATE DER N-COM FIRMWARE            | 3 |
| ÄNDERN DER SPRACHE DER SPRACHANSAGEN | 7 |

#### **INSTALLATION VON "N-COM EASYSET"**

"N-Com Easyset" ermöglicht das eigene N-Com System zu konfigurieren. So können zum Beispiel einige Audio-Einstellungen nach persönlichem Belieben eingestellt, die Lieblingsradiosender gespeichert und die Firmware aktualisiert werden, etc.

Für die Installation des Programms gehen Sie wie folgt vor:

• Laden Sie die zu Ihrem Betriebssystem passende "N-Com Easyset"-Version von der Internetseite <u>www.n-</u> <u>com.it</u> herunter und fahren Sie mit der Installation fort, indem Sie auf file .pkg klicken.

| •••                                          | 💝 "N-Com Easyset" installieren                                                                       |  |
|----------------------------------------------|----------------------------------------------------------------------------------------------------|--|
|                                              | Willkommen bei: N-Com Easyset                                                                        |  |
| Einführung                                   | Du wirst durch alle Schritte geführt, die für die Installation<br>dieser Software erforderlich sind. |  |
| <ul> <li>Zielvolume<br/>auswählen</li> </ul> |                                                                                                    |  |
| Installationstyp                             |                                                                                                    |  |
| Installation                                 |                                                                                                    |  |
| Zusammenfassung                              |                                                                                                    |  |
|                                              | Zurück Fortfahren                                                                                    |  |

Abbildung 1

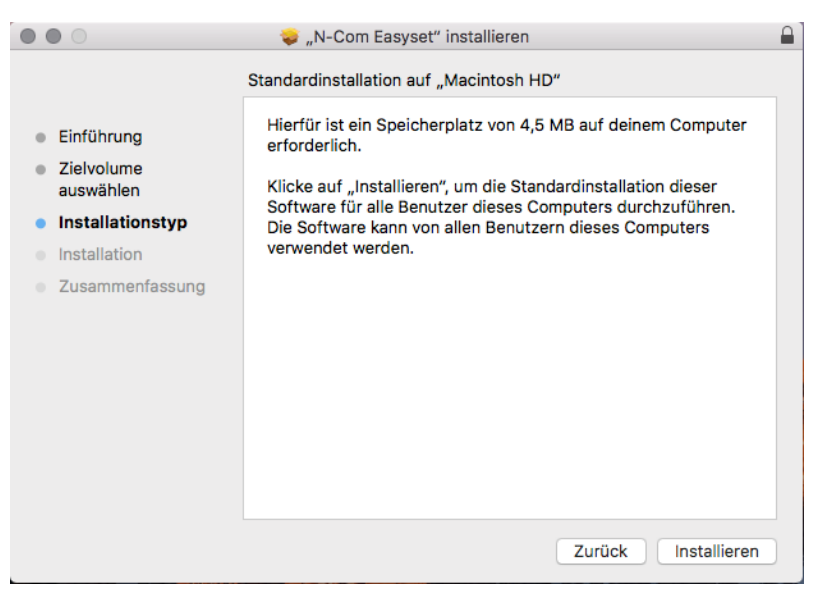

Abbildung 2

|                                                                                                    | 💝 "N-Com Easyset" installieren                                              |  |
|----------------------------------------------------------------------------------------------------|-----------------------------------------------------------------------------|--|
| 1                                                                                                    | Installation erfolgreich abgeschlossen                                      |  |
| <ul> <li>Einführung</li> <li>Zielvolume<br/>auswählen</li> <li>Installationstyp</li> <li>Installation</li> <li>Zusammenfassung</li> </ul> | <b>Die Installation war erfolgreich.</b><br>Die Software wurde installiert. |  |
|                                                                                                    | Zurück Schließen                                                            |  |

Abbildung 3

• Das N-Com Easyset Programm ist nun auf Ihrem Mac installiert.

#### UPDATE DER N-COM FIRMWARE

"N-Com Easyset" ermöglicht, die Firmware des N-Com Systems zu aktualisieren und die Sprache der Sprachansagen zu ändern.

Gehen Sie dafür wie folgt vor:

- 1) Schalten Sie das am Helm installierte N-Com System aus.
- 2) Starten Sie das N-Com Easyset Programm: Auf dem Bildschirm erscheint WILLKOMMEN.

**Anmerkung:** Zu diesem Zeitpunkt wird das N-Com System selbst bei Verknüpfung über USB-Kabel mit dem PC nicht erkannt.

3) Klicken Sie auf "VOR".

|                     | N-Com Easyset                     |   |
|---------------------|-----------------------------------|---|
|                     | on system                         | × |
|                     | KEIN Gerät<br>gefunden            | × |
| WILLKOMMEN          |                                   |   |
| GERÄTEERKENNUNG     | (_n-com                           |   |
| FIRMWARE-UPDATE     | EASYSET                           |   |
| F/W-ZURÜCKSETZUNG   | < ZURÜCK VOR                      | > |
|                     | Drücken Sie VOR, um fortzufahren. |   |
| GERÄTEEINSTELLUNGEN |                                   |   |

Abbildung 4

4) Schließen Sie auf dem Bildschirm in der Ansicht der *GERÄTEERKENNUNG* das N-Com System an den PC an (falls dies nicht bereits erfolgt ist) und klicken Sie auf "VOR"

|                     | N-Com Easyset                                                                |              |
|---------------------|------------------------------------------------------------------------------|--------------|
|                     |                                                                              | X            |
|                     | KEIN Gerät<br>gefunden                                                       | $\bigotimes$ |
| WILLKOMMEN          | 1. Verbinden Sie das Produkt über das mitgelieferte USB-Kabel mit einem Mac. | 1            |
| GERÄTEERKENNUNG     | 2. Drücken Sie die Taste [VOR >].                                            |              |
| FIRMWARE-UPDATE     |                                                                              |              |
| F/W-ZURÜCKSETZUNG   | ✓ ZURÜCK VOR<br>Bereit für GERÄTEERKENNUNG                                   | >            |
| GERÄTEEINSTELLUNGEN |                                                                              |              |

Abbildung 5

5) Das Logo des angeschlossenen N-Com Systems erscheint auf dem Bildschirm in der Ansicht *FIRMWARE-UPDATE* oben rechts.

|                     | N-Co                            | m Easyset                                         |                   |   |
|---------------------|---------------------------------|---------------------------------------------------|-------------------|---|
|                     | Neue Firmware<br>Vom Server her | ietzt verfügbar.<br>Interladen und aktualisieren? | 901R TEST<br>v1.0 |   |
| WILLKOMMEN          | Neue                            | version: vl.1       Sprachansage       NEIN       | Durchsuchen       |   |
| GERÄTEERKENNUNG     | Neuste Version: v1.1            | Sprachans                                         | age Deutsch :     | 0 |
| FIRMWARE-UPDATE     |                                 |                                                   |                   |   |
|                     |                                 | F/                                                | w-zurücksetzung > | > |
| F/W-ZURÜCKSETZUNG   | < ZURÜCK                        | UPDATE                                            | VOR >             | > |
|                     | Geräteerkennung erfolgrei       | ch. Bereit für FIRMWARE-UPDATI                    | E                 |   |
| GERÄTEEINSTELLUNGEN |                                 |                                                   |                   |   |

Abbildung 6

Achtung: Falls die Geräteerkennung des N-Com Systems nicht erfolgreich ist, ist es ratsam, wie folgt vorzugehen:

- Befolgen Sie genau die Anleitungen für die Verknüpfungen auf der Ansicht *GERÄTEERKENNUNG* auf dem Bildschirm.
- Falls die Geräteerkennung nicht erfolgt, schließen Sie "N-Com Easyset", nehmen Sie einen Neustart vor und versuchen Sie es erneut.
- Falls die Geräteerkennung nicht erfolgt, kontaktieren Sie den Kundenservice <u>info@n-com.it</u>, um technische Hilfe zu erhalten. Geben Sie den DIAGNOSEPROTOKOLL-Code an: Klicken Sie auf HILFE im oberen Balken des N-Com Easyset Programms und wählen Sie "DIAGNOSEPROTOKOLL".

| Search                                     |                   |               | Statement of the local division of the local division of the local |     |
|--------------------------------------------|-------------------|---------------|----------------------------------------------------------------------------------------------------|-----|
| Online-Hilfe                               | ₩/                |               |                                                                                                    |     |
| Manager-Software-Sprache                   | 企業L               | N-Com Easyset |                                                                                                    |     |
| Diagnoseprotokoll<br>Tastenkürzel einblend | жL<br>жк          |               |                                                                                                    |     |
|                                            |                   |               | 8901R 89                                                                                                    | 10  |
| 2018                                       |                   |               | v1.0                                                                                                    |     |
| WILLKOMMEN                                 | Zu aktualisieren  | de Firmware   |                                                                                                    |     |
|                                            |                   |               | Durchsucher                                                                                                    | n   |
| GERÄTEERKENNUNG                            | Server nicht erre | lichbar       | Herunterlade                                                                                                    | 10. |
| FIRMWARE-UPDATE                            |                   |               |                                                                                                    |     |
|                                            |                   |               | F/W-ZURÜCKSETZUNG                                                                                                    | 3   |
| F/W-ZURÜCKSETZUNG                          | < ZURÜCK          | UPDATE        | VOR                                                                                                    |     |
|                                            | Bei der Geräteerk | ennung.       |                                                                                                    |     |
|                                            |                   |               |                                                                                                    |     |

Abbildung 7

6) Falls ein Firmware-Update verfügbar ist, wird dies in einem Pop-up mitgeteilt. Wählen Sie die gewünschte Sprache der Sprachansagen und drücken Sie auf die Taste "JA", um die Sprache zu bestätigen.

|                                                                                                    | N-Com Easyset                                                                                                 |                                                            |                            |
|----------------------------------------------------------------------------------------------------|----------------------------------------------------------------------------------------------------|------------------------------------------------------------|----------------------------|
| WILLKOMMEN                                                                                                    | Neue Firmware jetzt verfüg<br>Vom Server herunterladen<br>Aktuelle Version: v<br>Neue Version: v<br>Sprachans | bar.<br>und aktualisieren?<br>1.0<br>1.1<br>sage Deutsch 😒 | IR TEST<br>v1.0            |
|                                                                                                    | NEIN                                                                                                    | JA                                                         | Durchsuchen                |
| GERÄTEERKENNUNG                                                                                                    | Neuste Version: v1.1                                                                                          | Sprachansage                                               | Deutsch 🗘<br>Herunterladen |
| FIRMWARE-UPDATE                                                                                                    |                                                                                                    |                                                            |                            |
|                                                                                                    |                                                                                                    | F/W-ZU                                                     | RÜCKSETZUNG >              |
| F/W-ZURÜCKSETZUNG                                                                                                    | < ZURÜCK                                                                                                    | UPDATE                                                     | vor >                      |
|                                                                                                    | Geräteerkennung erfolgreich. Bereit f                                                                         | ür FIRMWARE-UPDATE                                         |                            |
| GERÄTEEINSTELLUNGEN                                                                                                    |                                                                                                    |                                                            |                            |
| Prove and a second second s |                                                                                                    |                                                            |                            |

Abbildung 8

- 7) Der Vorgang des Firmware-Updates wird gestartet. WICHTIG: Unterbrechen Sie die Verbindung des N-Com Systems mit dem PC nicht, während die Firmware aktualisiert wird. Schließen Sie das N-Com Easyset Programm nicht, während die Firmware aktualisiert wird.
- 8) Nachdem der Vorgang des Firmware-Updates abgeschlossen ist, erscheint die aktualisierte Firmware auf dem Bildschirm oben rechts neben dem Produktlogo.

# N-COM EASYSET QUICK GUIDE

|                     | N-Cor                      | n Easyset |                  |               |           |
|---------------------|----------------------------|-----------|------------------|---------------|-----------|
|                     |                            |           |                  |               | X         |
|                     |                            |           | B90 <sup>,</sup> | v1.1          | <u>D1</u> |
| WILLKOMMEN          | Zu aktualisierende Firmwa  | ire       |                  |               |           |
|                     |                            |           |                  | Durchsuchen   |           |
|                     | Neuste Version: v1.1       | Sprac     | hansage          | Deutsch       | \$        |
| GERÄTEERKENNUNG     |                            |           | Ū.               | Herunterlader | ı         |
| FIRMWARE-UPDATE     |                            |           |                  |               |           |
|                     |                            |           | F/W-ZU           | RÜCKSETZUNG   | >         |
| F/W-ZURÜCKSETZUNG   | < ZURÜCK                   | UPDATE    |                  | VOR           | >         |
|                     | Firmware-Update erfolgreid | :h        |                  |               |           |
| GERÄTEEINSTELLUNGEN |                            |           |                  |               |           |

Abbildung 9

Um das N-Com Easyset System zu beenden, schließen Sie die Anwendung und trennen Sie die Verbindung zur USB-Buchse am Computer und den Stecker vom Helm.

Falls das Firmware-Update nicht erfolgreich ist, überprüfen Sie die am Bildschirm erscheinende Fehlermeldung:

| FEHLERMELDUNG                                       | GRUND                                                                     | PROBLEMBEHEBUNG                                  |
|-----------------------------------------------------|---------------------------------------------------------------------------|--------------------------------------------------|
| Fehlerhafte Firmware                                | Die gewählte Firmware<br>hat nicht das richtige<br>Format.                | Wählen Sie die für das System passende Firmware. |
| Firmware nicht für<br>[Name des<br>Betriebssystems] | Die gewählte Firmware<br>passt nicht zum<br>verknüpften<br>Betriebssystem | Wählen Sie die für das System passende Firmware. |

Ebenfalls ratsam ist es:

- Zu überprüfen Sie, ob das N-Com System eingestellt ist
- Zu überprüfen, ob das N-Com System richtig mit dem Computer über das mitgelieferte USB-Kabel verbunden ist
- Zu überprüfen, ob die gewählte Firmware zum verknüpften N-Com System passt

Falls das Problem weiterhin besteht, kontaktieren Sie den Kundenservice info@n-com.it um technische Hilfe zu erhalten. Geben Sie den DIAGNOSEPROTOKOLL-Code an: Klicken Sie auf HILFE im oberen Balken des N-Com Easyset Programms und wählen Sie "DIAGNOSEPROTOKOLL".

| Search                                     |                  |               |              |           |
|--------------------------------------------|------------------|---------------|--------------|-----------|
| Online-Hilfe                               | 爰/               |               |              |           |
| Manager-Software-Sprache                   | ☆ ¥℃L            | N-Com Easyset |              |           |
| Diagnoseprotokoll<br>Tastenkürzel einblend | 第L<br>第K         |               |              |           |
|                                            |                  |               | B901F        | 890       |
|                                            |                  |               | v1.0         | Assa      |
| WILLKOMMEN                                 | Zu aktualisieren | de Firmware   |              |           |
|                                            |                  |               | Durch        | nsuchen   |
| GERÄTEERKENNUNG                            | Server nicht err | eichbar       | Herur        | terladen. |
| FIRMWARE-UPDATE                            |                  |               |              |           |
|                                            |                  |               | F/W-ZURÜCKSE | TZUNG     |
| F/W-ZURÜCKSETZUNG                          | < ZURÜCK         |               | ATE          | R         |
|                                            | Bei der Geräteer | ennung.       |              |           |
| GERÄTEFINSTELLUNGEN                        |                  |               |              |           |

### Abbildung 10

### ÄNDERN DER SPRACHE DER SPRACHANSAGEN

N-Com Easyset ermöglicht die Sprache der Sprachansagen (Voice Prompt) zu ändern, auch dann, wenn das Firmware-Update der neuesten auf dem Server verfügbaren Version bereits erfolgt ist.

Gehen Sie dafür wie folgt vor:

- 1. Gehen Sie nach der unter den Punkten 1 4 beschriebenen Weise vor.
- 2. Es erscheint die Ansicht *FIRMWARE-UPDATE* auf dem Bildschirm:
  - Wählen Sie die Sprache der Sprachansagen vom Auswahlfeld.
    - Klicken Sie auf die Taste "HERUNTERLADEN" und wählen Sie den Ordner auf Ihrem Mac, in dem Sie die ".img"-Datei speichern möchten.

|                     | N-Co                     | m Easyse | t      |              |                 |        |
|---------------------|--------------------------|----------|--------|--------------|-----------------|--------|
|                     |                          |          |        |              |                 | X      |
|                     |                          |          |        | B90          | 1R TEST<br>v1.0 | 8901   |
| WILLKOMMEN          | Zu aktualisierende Firmw | are      |        |              | Durchs          | uchen  |
| GERÄTEERKENNUNG     | Neuste Version: v1.1     |          |        | Sprachansage | Deutsch         | rladen |
| FIRMWARE-UPDATE     |                          |          |        |              |                 |        |
| F/W-ZURÜCKSETZUNG   | < ZURÜCK                 |          | UPDATE | F/W-ZU       | RÜCKSETZ        | 2UNG > |
| GERÄTEEINSTELLUNGEN | Bei der Geräteerkennung. |          |        |              |                 |        |

Abbildung 11

## N-COM EASYSET QUICK GUIDE

|                     |                                               | N-Com Easyset |             |                             |
|---------------------|-----------------------------------------------|---------------|-------------|-----------------------------|
|                     | Save As: B901_R-v1.<br>Tags:<br>Where: Docume | I-gm.img      | ✓           | DIR TEST<br>v1.0            |
| WILLKOMMEN          |                                               |               | Cancel Save | Durchsuchen                 |
| GERÄTEERKENNUNG     | Neuste Version: v1.                           | 1             | Sprachansa  | ge Deutsch<br>Herunterladen |
| FIRMWARE-UPDATE     |                                               |               |             |                             |
|                     |                                               |               | F/W         | -ZURÜCKSETZUNG >            |
| F/W-ZURÜCKSETZUNG   | < ZURÜCK                                      | l             | JPDATE      | VOR >                       |
| GERÄTEEINSTELLUNGEN | [UPDATE] Taste drüd                           | cken.         |             |                             |

Abbildung 12

• Die ".img"-Datei erscheint nun im Feld "Zu aktualisierende Firmware".

| N-Com Easyset       |                                                      |        |         |                         |         |  |
|---------------------|------------------------------------------------------|--------|---------|-------------------------|---------|--|
|                     |                                                      |        |         |                         | X       |  |
|                     |                                                      |        | B90     | v1.0                    | 901     |  |
| WILLKOMMEN          | Zu aktualisierende Firmv                             | vare   |         |                         |         |  |
|                     | /Users/ncom/Documents/B901_R-v1.1-gm.img Durchsuchen |        |         | n                       |         |  |
| GERÄTEERKENNUNG     | Neuste Version: v1.1                                 | Sprach | nansage | Deutsch<br>Herunterlade | ¢<br>en |  |
| FIRMWARE-UPDATE     |                                                      |        |         |                         |         |  |
|                     |                                                      |        | F/W-ZU  | RÜCKSETZUN              | 3>      |  |
| F/W-ZURÜCKSETZUNG   | < ZURÜCK                                             | UPDATE |         | VOR                     | >       |  |
|                     | [UPDATE] Taste drücken.                              |        |         |                         |         |  |
| GERÄTEEINSTELLUNGEN |                                                      |        |         |                         |         |  |

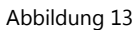

- Drücken Sie auf die Taste "AKTUALISIEREN". Der Vorgang des Firmware-Updates wird gestartet.
- 3. Nachdem der Vorgang des Firmware-Updates abgeschlossen ist, erscheint die aktualisierte Firmware auf dem Bildschirm oben rechts neben dem Produktlogo.

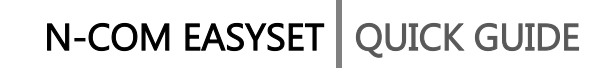

| N-Com Easyset       |                            |           |                 |  |  |
|---------------------|----------------------------|-----------|-----------------|--|--|
|                     |                            |           | X               |  |  |
|                     |                            |           | v1.1            |  |  |
| WILLKOMMEN          | Zu aktualisierende Firmwa  | re        |                 |  |  |
|                     |                            |           | Durchsuchen     |  |  |
|                     | Neuste Version: v1.1       | Sprachans | age Deutsch 🗘   |  |  |
| GERÄTEERKENNUNG     |                            |           | Herunterladen   |  |  |
| FIRMWARE-UPDATE     |                            |           |                 |  |  |
|                     |                            | F/        | W-ZURÜCKSETZUNG |  |  |
| F/W-ZURÜCKSETZUNG   | < ZURÜCK                   | UPDATE    | vor >           |  |  |
|                     | Firmware-Update erfolgreic | h         |                 |  |  |
| GERÄTEEINSTELLUNGEN |                            |           |                 |  |  |
| L                   |                            |           |                 |  |  |

Abbildung 14

Um das N-Com Easyset System zu beenden, schließen Sie die Anwendung und trennen Sie die Verbindung zur USB-Buchse am Computer und den Stecker vom Helm.